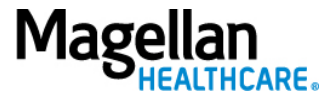

## **Crosswalk – Claim Status & Remittance Viewer**

In the table below:

- **Column 1** indicates the data needed.
- **Column 2** identifies the steps previously used to access the data on MagellanProvider.com, after sign-in.
- Column 3 outlines how to access the function in Availity Essentials, after sign-in.
- Column 4 provides sample Availity Essentials screen snippets.

| 1<br>Data<br>Needed    | 2<br>How this data was previously<br>accessed on<br>www.MagellanProvider.com                                                                                                    | 3<br>How to access this data<br>in Availity Essentials                                                                                                    | 4<br>Data Location                                                                                                    |
|------------------------|----------------------------------------------------------------------------------------------------|----------------------------------------------------------------------------------------------------|----------------------------------------------------------------------------------------------------|
| Patient<br>Information | <ul> <li>Under My Claims:</li> <li>1. Click Check Claims<br/>Status.</li> <li>2. Enter required search<br/>information.</li> <li>3. Click the Search button.</li> <li>4. Look under Member<br/>Information <ul> <li>Member Name</li> <li>Member No</li> <li>Member DOB</li> </ul> </li> </ul> | <ul> <li>Under Claim Status: <ol> <li>Enter required search information.</li> <li>Click the Submit button.</li> <li>Under the Claim Status header <ul> <li>Name in top Left</li> <li>Member ID*</li> <li>DOB</li> </ul> </li> <li>*Will return the ID searched with.</li> </ol></li></ul> | N. C Patient<br>Member ID<br>MNT<br>DOB<br>05/2 /20                                                                                  |
| Status Date            | <ul> <li>Under My Claims:</li> <li>1. Click Check Claims<br/>Status.</li> <li>2. Enter required search<br/>information.</li> <li>3. Click the Search button.</li> <li>4. Look under Claim<br/>Summary Information,<br/>Status Date.</li> </ul>                                                | <ul> <li>Under Claim Status:</li> <li>1. Enter required search information.</li> <li>2. Click the Submit button.</li> <li>3. In the Claim Detail and Line detail, look for message Status as of xx/xx/xxx.</li> </ul>                                                                     | Claim 20<br>Dates of Service<br>06/27/2022 - 06/27/2022<br>Status as of 10/10/2022<br>Status<br>FINALIZED<br>Status as of 10/10/2022 |

| 1<br>Data<br>Needed                         | 2<br>How this data was previously<br>accessed on<br>www.MagellanProvider.com                                                                                                    | 3<br>How to access this data<br>in Availity Essentials                                                                                                    | 4<br>Data Location                                                                                                    |
|---------------------------------------------|----------------------------------------------------------------------------------------------------|----------------------------------------------------------------------------------------------------|----------------------------------------------------------------------------------------------------|
| Status<br>Category<br>Code &<br>Description | <ul> <li>Under My Claims:</li> <li>1. Click Check Claims<br/>Status.</li> <li>2. Enter required search<br/>information.</li> <li>3. Click the Search button.</li> <li>4. Look under Claim<br/>Summary Information,<br/>Status Category Code<br/>and Description.</li> </ul> | <ol> <li>Under Claim Status:         <ol> <li>Enter required search<br/>information.</li> <li>Click the Submit<br/>button.</li> <li>In the Claim Detail,<br/>look for Status and<br/>messages.</li> </ol> </li> </ol>                                                                                                    | Claim 2       Processed Date       Status         Dates of Service       Processed Date       Status         06/27/2022 - 06/27/2022       08/05/2022       FINALIZED         Status as of 10/10/2022       • To view claim details, select Remittance Viewer at the top of this page       • Finalized/Revised-Adjudication information has been changed         • Cannot provide further status electronically       • Cannot provide further status electronically       • Cannot provide further status electronically                                                                          |
| Status Code<br>&<br>Description             | <ul> <li>Under My Claims:</li> <li>1. Click Check Claims<br/>Status.</li> <li>2. Enter required search<br/>information.</li> <li>3. Click the Search button.</li> <li>4. Look under Claim<br/>Summary Information,<br/>Status Category Code<br/>and Description.</li> </ul> | <ul> <li>Under Claim Status: <ol> <li>Enter required search information.</li> <li>Click the Submit button.</li> <li>In the Line Detail, look for Status messages.</li> </ol> </li> <li>Under Remittance Viewer: <ol> <li>Enter required search information.</li> <li>Click the Search button.</li> <li>Select Remittance records to review.</li> </ol> </li> <li>Look under the Line information <ol> <li>Remittance Adjustment Remark Codes</li> <li>Claim Adjustment.</li> </ol> </li> </ul> | Claim Status         Status as of 10/11/2022         • Finalized/Revised-Adjudication information has been changed         • Adjustment Amount         Remittance Viewer         Remittance Adjustment Remark         Codes         N219 - Payment based on<br>previous payer's allowed<br>amount         Claim Adjustment         Claim Adjustment Group Codes       Claim Adjustment Code/Desc         PR - Patient Responsibility       1 - Deductible Amount         OA - Other Adjustments       45 - Charge exceeds fee<br>schedule/maximum allowable or<br>contracted/legislated., View More |

| 1<br>Data<br>Needed | 2<br>How this data was previously<br>accessed on<br>www.MagellanProvider.com                                                                                                    | 3<br>How to access this data in<br>Availity Essentials                                                                                                    | 4<br>Data Location                                                                   |
|---------------------|----------------------------------------------------------------------------------------------------|----------------------------------------------------------------------------------------------------|--------------------------------------------------------------------------------------|
| Claim<br>Number     | <ul> <li>Under My Claims:</li> <li>1. Click Check Claims<br/>Status.</li> <li>2. Enter required search<br/>information.</li> <li>3. Click the Search button.</li> <li>4. Look under Claim<br/>Summary Information,<br/>Claim No.</li> </ul> | <ul> <li>Under Claim Status: <ol> <li>Enter required search information.</li> <li>Click the Submit button.</li> <li>Look on the Claim cards on the right side of screen and in Claim detail.</li> </ol> </li> <li>Under Remittance Viewer: <ol> <li>Enter required search information.</li> <li>Click the Search button.</li> <li>Select Remittance records to review.</li> <li>Look for Claim number under the header.</li> </ol> </li> </ul> | Claim Status<br>Claim C Patient<br>Member ID<br>MMMMMMMMMMMMMMMMMMMMMMMMMMMMMMMMMMMM |

| 1<br>Data<br>Needed    | 2<br>How this data was previously<br>accessed on<br>www.MagellanProvider.com                                                                                                    | 3<br>How to access this data in<br>Availity Essentials                                                                                                    | 4<br>Data Location                                                                                                    |
|------------------------|----------------------------------------------------------------------------------------------------|----------------------------------------------------------------------------------------------------|----------------------------------------------------------------------------------------------------|
| Payment<br>Information | <ul> <li>Under My Claims:</li> <li>1. Click Check Claims<br/>Status.</li> <li>2. Enter required search<br/>information.</li> <li>3. Click the Search button.</li> <li>4. Look under Claim<br/>Summary Information <ul> <li>Total Billed Amt</li> <li>Total Paid Amt</li> <li>Check Date</li> <li>Provider Check<br/>No.</li> <li>Payment Method.</li> </ul> </li> </ul> | Under Claim Status: <ol> <li>Enter required search<br/>information.</li> <li>Click the <b>Submit</b> button.</li> <li>In the Claim Detail look<br/>for         <ul> <li>Billed</li> <li>Paid</li> <li>Check Date</li> <li>Check Number.</li> </ul> </li> <li>Under Remittance Viewer:         <ul> <li>Enter required search<br/>information.</li> <li>Click the <b>Search</b> button.</li> <li>Select Remittance<br/>records to review.</li> <li>Look under the header<br/>for               <ul> <li>Check/EFT Number</li> <li>Check/EFT date</li> <li>Payment Method<br/>Code.</li> <li>Look under the Claim<br/>Detail for                     <ul> <li>Total Charge</li> <li>Total Paid.</li> </ul> </li> </ul> </li> </ul></li></ol> | Claim Status         Billed       Paid         \$93.00       \$82.68         Check Number       Check Date         14       08/05/2022         Remittance Viewer         Check/EF1 Numbel       14         Check/EF1 Numbel       14         Check/EF1 Numbel       14         Check/EF1 Numbel       14         Check/EF1 Numbel       14         Check/EF1 Numbel       14         Payee Name A       Payee Tax ID 84         Payee Name Method Code ACH       Transaction Type I:Remittance Information Only         Total Charge       Total Adj         Amount       \$93.00       \$82.68 |

| 1<br>Data<br>Needed   | 2<br>How this data was previously<br>accessed on                                                                                                    | 3<br>How to access this data in<br>Availity Essentials                                                                                                    | 4<br>Data Location                                                                                                |
|-----------------------|----------------------------------------------------------------------------------------------------|----------------------------------------------------------------------------------------------------|----------------------------------------------------------------------------------------------------|
| Procedure<br>Code     | <ul> <li>www.MagellanProvider.com</li> <li>Under My Claims: <ol> <li>Click Check Claims</li> <li>Status.</li> </ol> </li> <li>Enter required search information.</li> <li>Click the Search button.</li> <li>Look under Line Summary Information,<br/>Procedure/Revenue<br/>Code and Description.</li> </ul> | <ul> <li>Under Claim Status: <ol> <li>Enter required search information.</li> <li>Click the Submit button.</li> <li>In the line detail, look for Procedure Code and Modifier*.</li> </ol> </li> <li>Under Remittance Viewer: <ol> <li>Enter required search information.</li> <li>Click the Search button.</li> <li>Select Remittance records to review.</li> <li>Under Service Line Information, look for Adjudicated CPT*</li> </ol> </li> </ul> | Claim Status Procedure Code Modifier H0031 UB U6 Remittance Viewer Adjudicated CPT HC:H0031:UB:U6                 |
| Rendering<br>Provider | <ul> <li>Under My Claims:</li> <li>1. Click Check Claims<br/>Status.</li> <li>2. Enter required search<br/>information.</li> <li>3. Click the Search button.</li> <li>4. Look under Provider<br/>Information, Rendering.</li> </ul>                                                                         | <ul> <li>Under Remittance Viewer:</li> <li>1. Enter required search<br/>information.</li> <li>2. Click the Search button.</li> <li>3. Click Claim Number link.</li> <li>4. Look at Provider Name<br/>under the pop-up box.</li> </ul>                                                                                                    | Claim Number         207           Claim Date         06/27/2022 - 06/27/2022           Provider Name         ACC |
| Provider TIN          | <ul> <li>Under My Claims:</li> <li>1. Click Check Claims<br/>Status.</li> <li>2. Enter required search<br/>information.</li> <li>3. Click the Search button.</li> <li>4. Look under Provider<br/>Information, TIN.</li> </ul>                                                                               | <ul> <li>Under Remittance Viewer:</li> <li>1. Enter required search information.</li> <li>2. Click the Search button.</li> <li>3. Look under Payee Tax ID in displayed header.</li> </ul>                                                                                                    | Payee Name ASP                                                                                                    |

| 1<br>Data<br>Needed               | 2<br>How this data was previously<br>accessed on<br>www.MagellanProvider.com                                                                                                    | 3<br>How to access this data in<br>Availity Essentials                                                                                                    | 4<br>Data Location                                                                                                    |              |
|-----------------------------------|----------------------------------------------------------------------------------------------------|----------------------------------------------------------------------------------------------------|----------------------------------------------------------------------------------------------------|--------------|
| Billing Entity                    | <ol> <li>Under My Claims:         <ol> <li>Click Check Claims<br/>Status.</li> <li>Enter required search<br/>information.</li> <li>Click the Search button.</li> <li>Look under Provider<br/>Information, Billing.</li> </ol> </li> </ol>         | <ul> <li>Under Remittance Viewer:</li> <li>1. Enter required search<br/>information.</li> <li>2. Click the Search button.</li> <li>3. Look under Payee Name<br/>in displayed header.</li> </ul>                                                                                                    | Payee Name ASP<br>Payee Tax ID 844                                                                                                    |              |
| Reason<br>Code and<br>Description | <ol> <li>Under My Claims:</li> <li>Click Check Claims<br/>Status.</li> <li>Enter required search<br/>information.</li> <li>Click the Search button.</li> <li>Look under Line Summary<br/>Information, Reason Code<br/>and Description.</li> </ol> | <ul> <li>Under Remittance Viewer: <ol> <li>Enter required search information.</li> <li>Click the Search button.</li> <li>Select Remittance records to review.</li> <li>Look under the Line information for <ol> <li>Remittance Adjustment Remark Codes</li> <li>Claim Adjustment.</li> </ol> </li> </ol></li></ul>                        | Remittance Adjustment Remark<br>Codes         Claim Adjustment           N219 - Payment based on<br>previous payer's allowed<br>amount.         Claim Adjustment Group Codes         Claim Adjustment Code/Des           PR - Patient Responsibility         1 - Deductible Amount           OA - Other Adjustments         45 - Charge exceeds fee<br>schedule/maximum allowable<br>contracted/legislatedView M                                                                                                    | e or<br>Aore |
| Adjustment<br>Amounts             | <ol> <li>Under My Claims:</li> <li>1. Click Check Claims<br/>Status.</li> <li>2. Enter required search<br/>information.</li> <li>3. Click the Search button.</li> <li>4. Select View EOB.</li> </ol>                                              | <ul> <li>Under Remittance Viewer:</li> <li>1. Search by claim number.</li> <li>2. Click the Search button<br/>to see all Remittance<br/>related to the claim.</li> <li>3. Original adjudication,<br/>adjustment reversal* and<br/>final adjudication display<br/>as separate lines.</li> <li>*Reversal amounts display in red.</li> </ul> | Service Dates         Claim # +         Payer +         Check/EFT         Patient Name<br>(Patient Control #)<br>(D) +         Patient Name<br>Amt +         Total<br>Charged<br>Amt +         Total<br>Amt +         Total<br>Amt +           06/27/2022 -<br>06/27/2022 -<br>06/27/2022 -<br>06/27/2022 -<br>06/27/2022 -<br>06/27/2022 -         MONTGOMERY COUNTY<br>PA HEALTHCHOICES         149410<br>(00/07/00/2022)         NASRI, CAMERON<br>(0MTS7048591401)         \$0.00         \$62.00         \$655.12)           06/27/2022 -<br>06/27/2022 -<br>06/27/2022 -<br>06/27/2022 -<br>06/27/2022 -<br>06/27/2022 -<br>06/27/2022 -<br>06/27/2022 -<br>00/27/2022 -<br>00/27/202 -<br>00/27/2022 -<br>00/27/202 -<br>00/27/20/27/202 -<br>00/27/20/ | ]<br>]<br>ī  |

| 1<br>Data<br>Needed  | 2<br>How this data was previously<br>accessed on<br>www.MagellanProvider.com                                                                                                    | 3<br>How to access this data in<br>Availity Essentials                                                                                                    | 4<br>Data Location                                                                 |
|----------------------|----------------------------------------------------------------------------------------------------|----------------------------------------------------------------------------------------------------|------------------------------------------------------------------------------------|
| Plan Name            | <ul> <li>Under My Claims:</li> <li>1. Click Check Claims<br/>Status.</li> <li>2. Enter required search<br/>information.</li> <li>3. Click the Search button.</li> <li>4. Look under Client/Plan<br/>Information, Name.</li> </ul>                        | The Magellan client (e.g., health<br>plan) name is not available in<br>Availity Essentials; however, you<br>can find the benefit plan name<br>under <b>Eligibility &amp; Benefits</b> .  |                                                                                    |
| Billing<br>Address   | <ol> <li>Under My Claims:         <ol> <li>Click Check Claims<br/>Status.</li> <li>Enter required search<br/>information.</li> <li>Click the Search button.</li> <li>Look under Provider<br/>Information, Address.</li> </ol> </li> </ol>                | This is not displayed in the<br>Availity Essentials results;<br>however, the address should<br>match the physical and billing<br>address under <b>Manage My</b><br><b>Organization</b> . |                                                                                    |
| Adjudication<br>Date | <ol> <li>Under My Claims:</li> <li>Click Check Claims<br/>Status.</li> <li>Enter required search<br/>information.</li> <li>Click the Search button.</li> <li>Look under Claim<br/>Summary Information,<br/>Adjudication Date.</li> </ol>                 | Adjudication date is not displayed<br>in Availity Essentials; however,<br>you can find the claim received<br>date in the Remittance Header,<br>below the <b>Check/EFT Date</b> .         | Check/EFT Number 14<br>Check/EFT Date 07/08/2022<br>Claim Received Date 07/06/2022 |
| Diagnosis<br>Code    | <ol> <li>Under My Claims:         <ol> <li>Click Check Claims<br/>Status.</li> <li>Enter required search<br/>information.</li> <li>Click the Search button.</li> <li>Look under Line Summary<br/>Information, Diagnosis<br/>Code.</li> </ol> </li> </ol> | Diagnosis code is not displayed<br>in Availity Essentials.                                                                                                    |                                                                                    |